# **Centroville Private Resort and Event's Place**

Manual and Instruction to navigate through 3-Dimensional Virtual Tour for PC/Window and Android Phone

> Andrea M. Dizon Rigil A. Conjusta Shann Aaron D. Arca

## WINDOWS PC

How to Get Virtual Tour App:

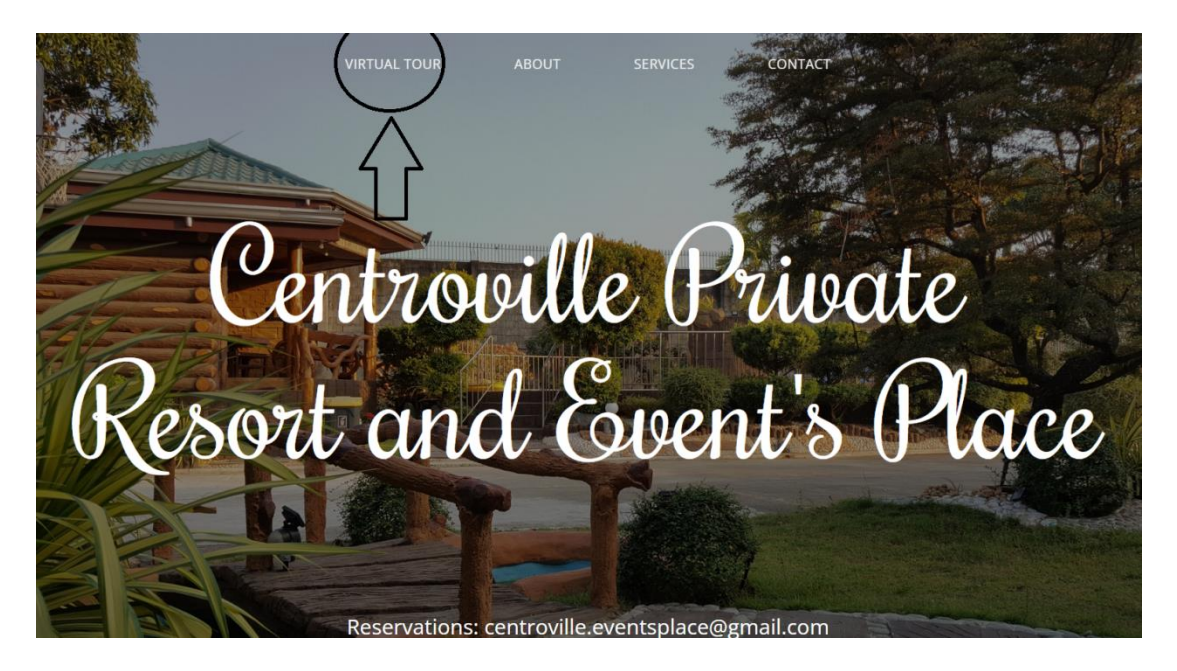

Picture 1: Header

As you enter the website this is what you will see (refer to picture 1: Header) you can click on the Virtual Tour on the Navigation Bar or you can scroll downward.

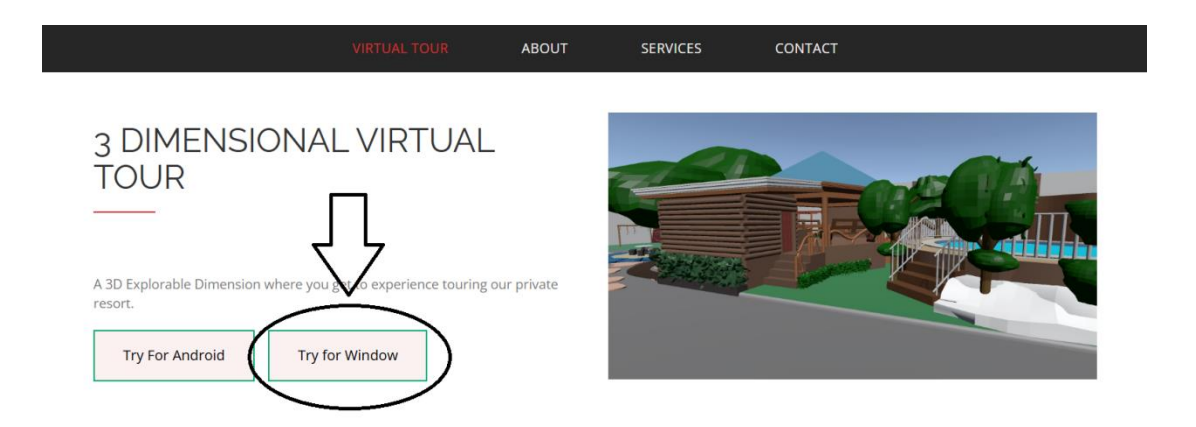

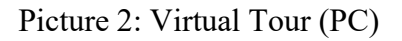

Now that you're in the Virtual Tour segment you can click in this button [Try for Window] and a download will shortly start.

When the download finish you can go to your download folder and you will see a .rar file with a named CPREPCVR.rar right click on this file and extract it

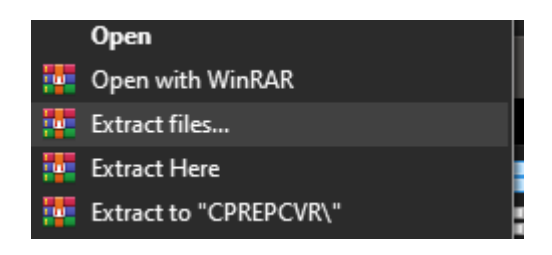

Picture 3: Right-click menu displayed after selecting the file 'CPREPCVR.rar.'

Using your tool of choice, if you don't have any you can search winrar on your search engine eg. Google.com, download and install it.

| After downloading open the folder that you extracted, |                    |                   | CPREPCVR  |
|-------------------------------------------------------|--------------------|-------------------|-----------|
|                                                       |                    |                   |           |
| Centroville Virtual Tour_Data                         | 5/8/2025 6:18 AM   | File folder       |           |
|                                                       | 5/8/2025 6:18 AM   | File folder       |           |
| PC Virtual Tour                                       | 10/14/2024 5:16 PM | File folder       |           |
| 🚊 Centroville Virtual Tour.exe                        | 5/8/2025 6:18 AM   | Application       | 651 KB    |
| UnityCrashHandler64.exe                               | 5/8/2025 6:18 AM   | Application       | 1,087 KB  |
| UnityPlayer.dll                                       | 5/8/2025 6:18 AM   | Application exten | 30,246 KB |

### Picture 4: Files within the CPREPCVR folder, with the highlighted file named 'Centroville Virtual Tour.exe.'

Inside look for Centroville Virtual Tour.exe that labeled as Application.

Open it and you're inside the virtual tour it will show a short message from the developer and management

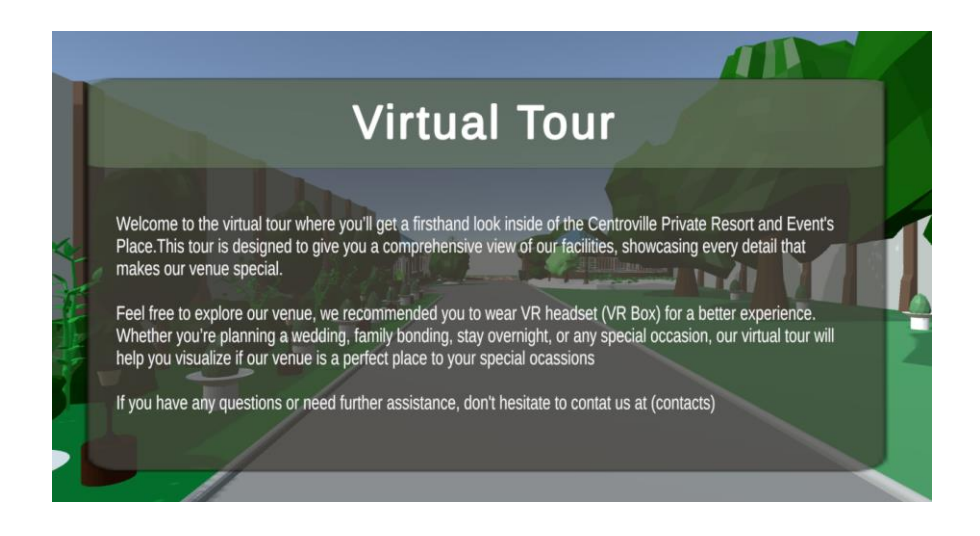

Picture 5: Preview of Virtual Tour Application (PC)

How to use the application:

To move you can use the standard movement for fps, W key to move forward, S key to move backward, A key to move left and D key to move right, you can also hold left shift key to move run or move faster and Space key to jump. To move your camera, use the mouse.

# ANDROID SMARTPHONE

To install the Virtual Tour Application on Android:

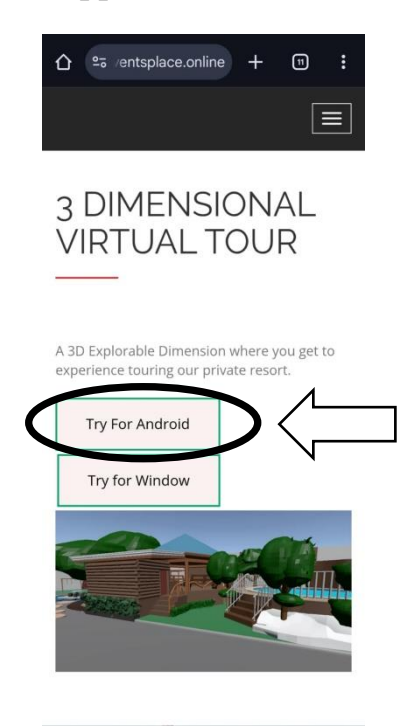

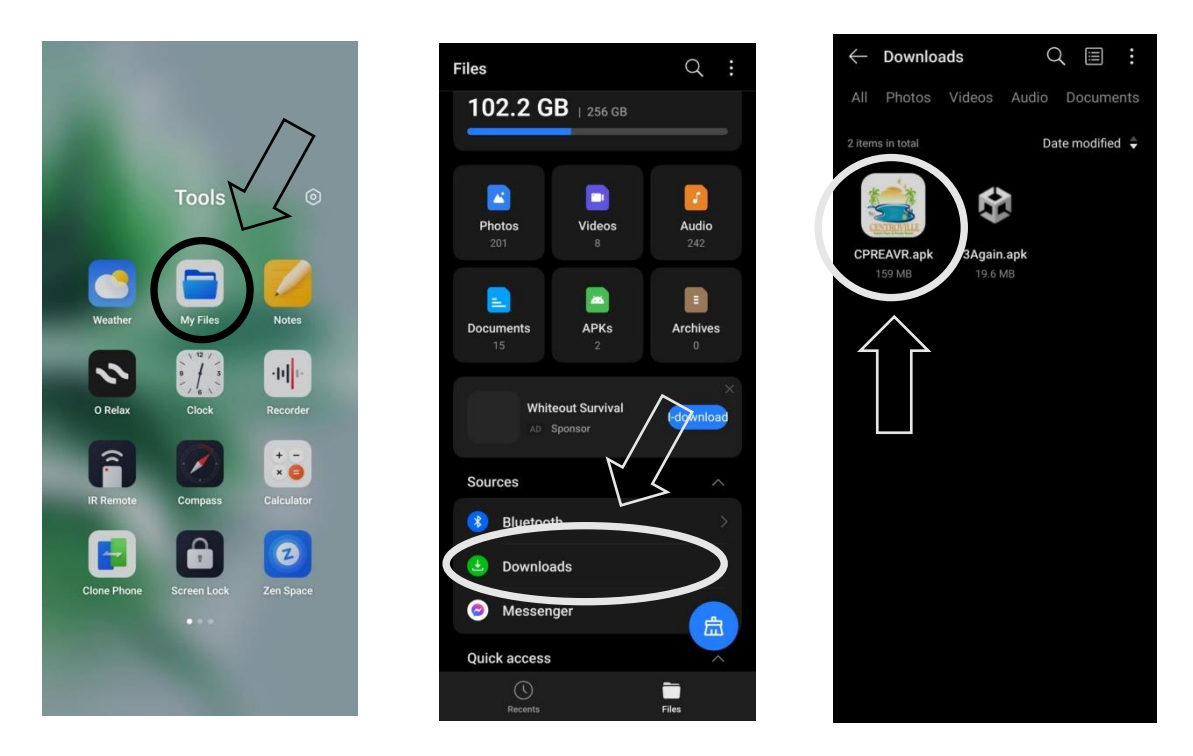

The process is similar to installing it on Windows. Simply click the [Try for Android] button to begin downloading the application.

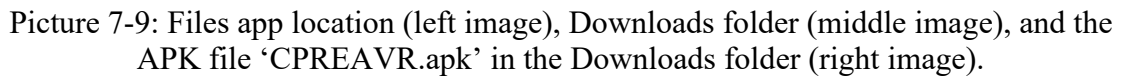

Once the application is downloaded, exit your browser and open the Files app. Note that the name of this app may vary depending on your phone's brand or model. Inside the Files app, go to the Downloads folder to locate your downloaded software and files. Look for the APK file named CPREAVR.apk, and tap on it to begin the installation.

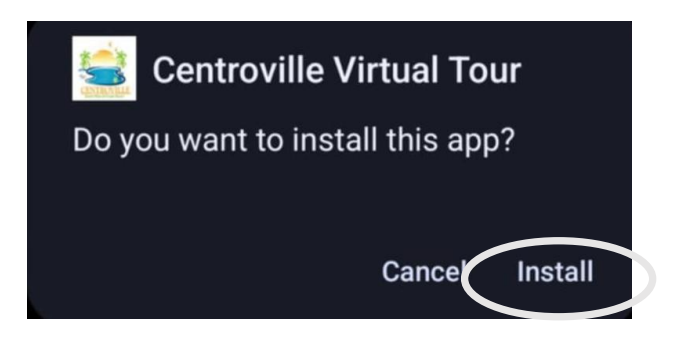

Picture 10: Pop up Confirmation

After selecting the APK file, a pop-up will appear asking if you want to install the Virtual Tour application. Tap Install and wait a few seconds or minutes for the installation to complete. Once installed, exit the Files app and look for the Centroville Virtual Tour icon on your home screen or app drawer. Open it, and you'll enter the virtual tour experience, which will begin with an introductory screen in virtual reality and a short message from the developer and management as well.

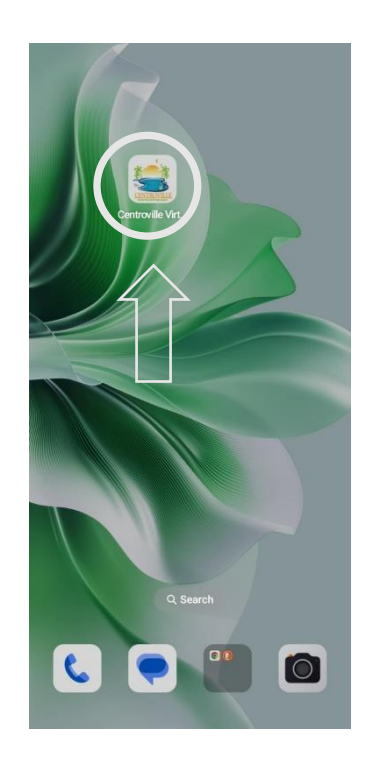

Picture 11: Installed Virtual Tour application in home screen

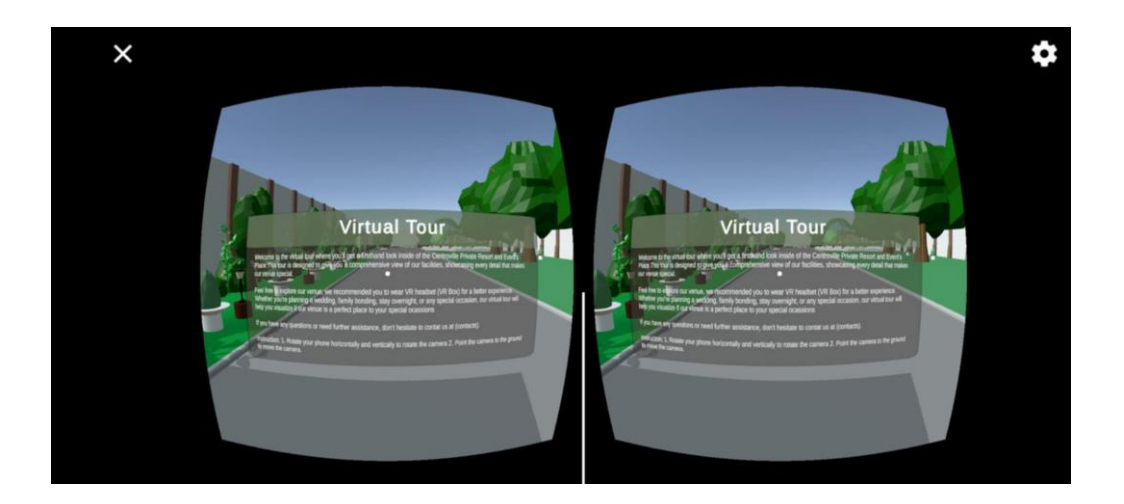

Picture 12: Preview Virtual Tour (Android)

### How to use the application:

#### A.) Looking around using your phone:

Hold your phone horizontally with one or both hands. After the introduction, rotate the device 360 degrees in any direction to look around. To move forward, tilt your phone slightly downward while facing the direction you'd like to explore.

#### B.) Using virtual reality (VR) goggles:

If you have mobile VR goggles, open the Virtual Tour application, insert your phone into the headset, and wear it securely. Adjust the lenses for a clear view. After the introduction, tilt your head slightly downward to move forward, and turn your head left or right to look around and explore.

Now that you are inside the Resort, explore and check the virtual representation of what the place you're staying for your special occasions without wasting your time to check personally. But the management advice that you communicate and reach out for further inquiries though the virtual tour is a visual representation it doesn't capture every little thing live feed. Thank you for checking with us, give your thought about this virtual tour and your experience with us!